## Download and install Skype for Business to a Mac

Last Modified on 04/09/2020 6:12 pm EDT

## To install Skype for Business on Mac:

- 1. Click the **Download** button.
- 2. Click **Save** to copy the disc image file to your computer.
- 3. Double click the PKG image file.
- 4. Follow the on screen instructions.